# 商工行政服務作業平台

## XCA 組織及團體憑證登入系統使用說明

版本:v1.2

日期:2018/6/19

# 目錄

| 商工行      | 政服務作業平台                  | 1  |
|----------|--------------------------|----|
|          |                          |    |
| XCA 維    | 織及團體憑證登入系統使用說明           | 1  |
|          |                          |    |
| <u> </u> | XCA 組織及團體憑證登入前置準備工作      | 4  |
| Α.       | 安裝新版憑證元件                 | 4  |
| В.       | 檢測憑證元件是否正常運作             | 5  |
| C.       | 其他瀏覽器安裝(Google Chrome)   | 6  |
| <u> </u> | XCA 組織及團體憑證登入程序步驟        | 8  |
| <u> </u> | 障礙排除                     | 12 |
| Q1       | :登入後頁面呈現一片白,如何處理?        |    |
| Q2       | ?:登入途中畫面呈現「無法顯示網頁」,如何處理? |    |
| QE       |                          |    |
| 四、       | 客服聯繫資訊                   | 14 |

# 圖目錄

| 啚 | 1. 🤤         | 全國商工行政服務入口網-新憑證元件下載連結位置 | 4  |
|---|--------------|-------------------------|----|
| 啚 | 2. S         | SmartPKI 多憑證安控模組安裝畫面    | 5  |
| 昌 | 3. 👔         | 全國商工行政服務入口網-常見問題位置      | 5  |
| 啚 | <b>4</b> . [ | 驗簽測試頁面                  | 6  |
| 啚 | <b>5.</b> ł  | 確認 Chrome 版本            | 6  |
| 啚 | 6. C         | Chrome 線上應用程式商店頁面       | 7  |
| 啚 | 7. ქ         | 搜尋 SmartPKI 擴充套件        | 7  |
| 啚 | 8. S         | imartPKI 擴充套件加入成功訊息     | 7  |
| 啚 | 9. 7         | 相容性檢式設定位置               | 8  |
| 啚 | 10.          | 相容性檢式設定                 | 9  |
| 啚 | 11.          | 憑證登入                    | 9  |
| 啚 | 12.          | 輸入 pin 碼                | 10 |
| 啚 | 13.          | 會計師查核簽證線上申報系統進入位置       | 11 |
| 昌 | 14.          | 全國商工行政服務入口網-常見問題位置      | 13 |
| 봅 | 15.          | 元件障礙排除手冊下載位置            | 13 |
|   |              |                         |    |

## 一、 XCA 組織及團體憑證登入前置準備工作

以下步驟請務必確認都已執行,以確保您可以正常使用 XCA 憑證順利進行「XCA 憑證登入程序」。

A. 安裝新版憑證元件

 連結至全國商工行政服務入口網 (https://ncert.gcis.nat.gov.tw/moea\_portal/portal\_people.htm)

| + ttps://ncert.gcis.nat.gov.tw/moea_portal/portal_people.htm        |                                             |
|---------------------------------------------------------------------|---------------------------------------------|
| 全國商工行政服務入口網 ×                                                       | 8 8                                         |
| 🖇 🛃 建譜的網站 👻 🏛 資策會教研所資訊技術訓                                           |                                             |
| ✓ 全國商工行政服務入口網 會員專區( <sup>3</sup> )                                  | 新)                                          |
|                                                                     | 下新回                                         |
|                                                                     |                                             |
| 請插入您的憑證後按憑證登入                                                       | XCA組織及團體源證登入系統使用指南暨常見問答集<br>会計師查核答證總上中報揭作說明 |
|                                                                     |                                             |
| (海路登入)                                                              |                                             |
| 請安裝 <u>新源證元件。</u><br><del>实裝元件與登入問題 護</del> 詳 <u>常見問題</u> 。         |                                             |
| 首次登入及一日密碼 <u>請按此。</u><br>多統編時 / 家確無注登入時,請登入全國商工人口網確認使田者編號是否左在·芳全國商工 |                                             |

圖 1. 全國商工行政服務入口網-新憑證元件下載連結位置

 於此頁面點選[新憑證元件](SmartPKI 多憑證安控模組),或直接點 選此網址: <u>https://ncert.gcis.nat.gov.tw/moea\_portal/download/SmartPKI\_Install.exe</u> 下載,安裝此套件。

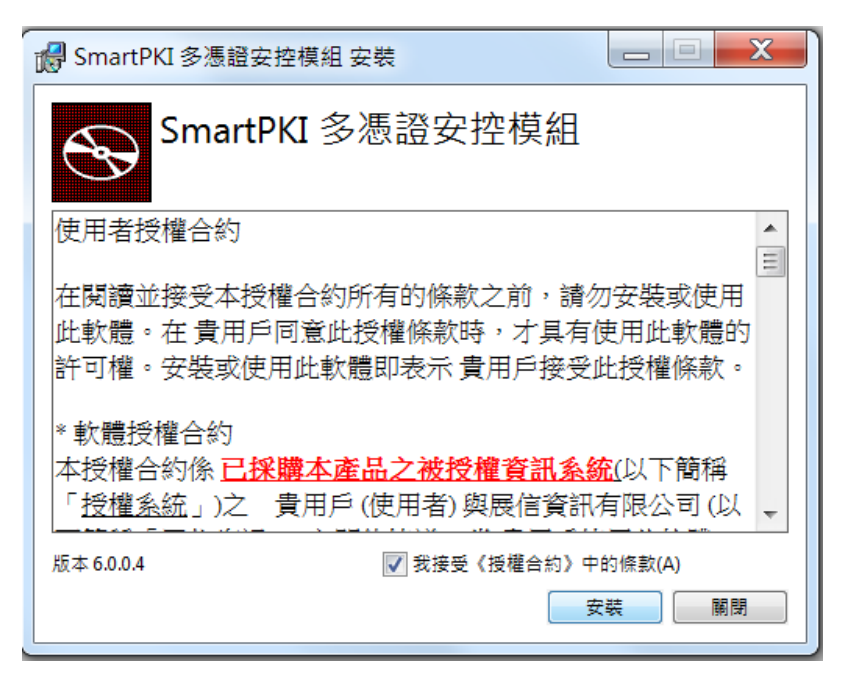

圖 2. SmartPKI 多憑證安控模組安裝畫面

- B. 檢測憑證元件是否正常運作
  - 1. 於全國商工行政服務入口網頁面點選[常見問題]。

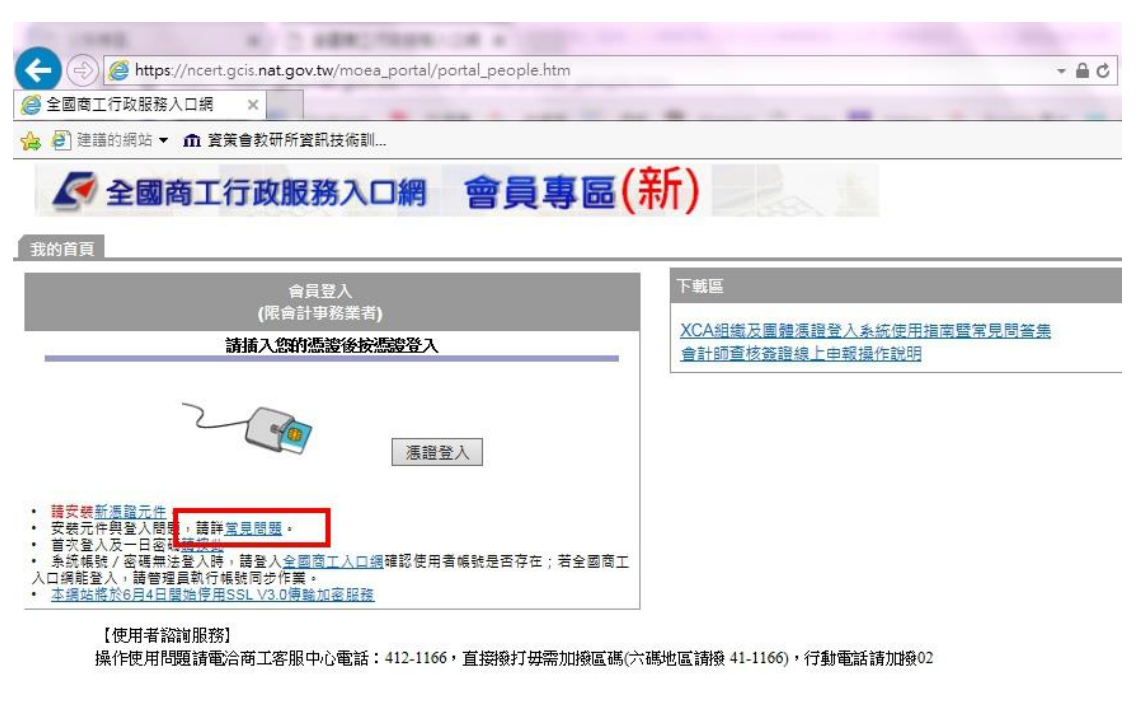

圖 3. 全國商工行政服務入口網-常見問題位置

2. 輸入 pin 碼,進行驗簽測試。

| https://ncert.gci | s. <b>nat.gov.tw</b> /vaTest/login.js | p |  |
|-------------------|---------------------------------------|---|--|
| 全國商工行政服務入口網       | <i> </i> 憑證登入測試                       | × |  |

1. 插卡簽章/驗簽測試

| 憑證pin碼 •••••• | 驗簽 |
|---------------|----|
|---------------|----|

2. 常見問題

<mark>請安裝新憑證元件</mark>。 安裝元件與登入問題,請詳<u>常見問題</u>。

圖 4. 驗簽測試頁面

### C. 其他瀏覽器安裝(Google Chrome)

- 1. 確認已完成 A.項目-安裝新版憑證元件。
- 2. 於網址列貼上 chrome://help/,確認 Chrome 版本為最新版。

#### 關於

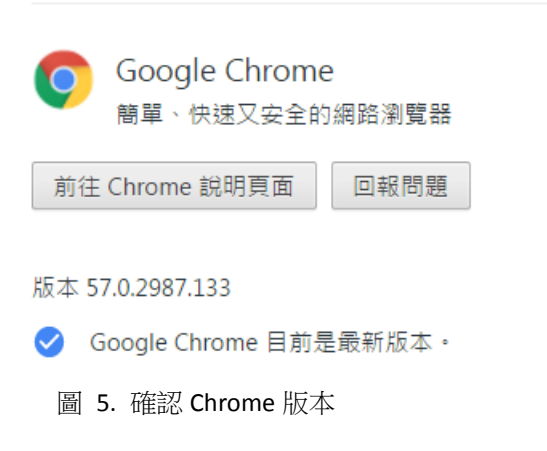

- 3. 安裝 SmartPKI 多憑證安控模組擴充套件。
  - (1) 網址列貼上
     <u>https://www.google.com.tw/chrome/webstore/index.html</u>,造訪
     Chrome 線上應用程式商店。

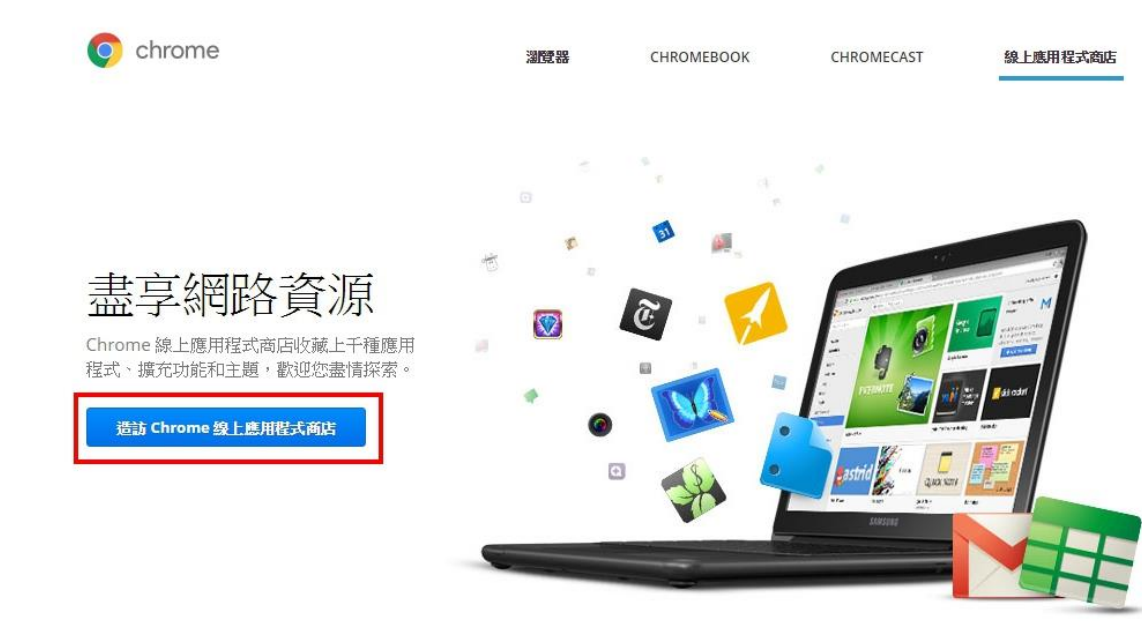

圖 6. Chrome 線上應用程式商店頁面

(2) 於搜尋欄搜尋「smartPKI」,並按下「+加到 CHROME」。

| 「店」                                    |   |        |                                                        |                    |
|----------------------------------------|---|--------|--------------------------------------------------------|--------------------|
| smartpki                               | × | 擴充功能   |                                                        | 第1項擴充功能搜尋結果(共1項    |
| 《首頁                                    |   |        | SmartPKI 多憑證安控模組擴充套件<br>Zhan Xin Information Co., Ltd. | + 加到 CHROME        |
| <ul> <li> 擴充功能</li> <li> 主題</li> </ul> |   | 2100 A | 此處充套件使用時海诺配 SmartPKI 多憑證安控模組(需要額外安裝) 版權所有: 展信資訊有限公司    | <b>★★★</b> ★★ (139 |

圖 7. 搜尋 SmartPKI 擴充套件

(3) 確認右上方訊息圖示。

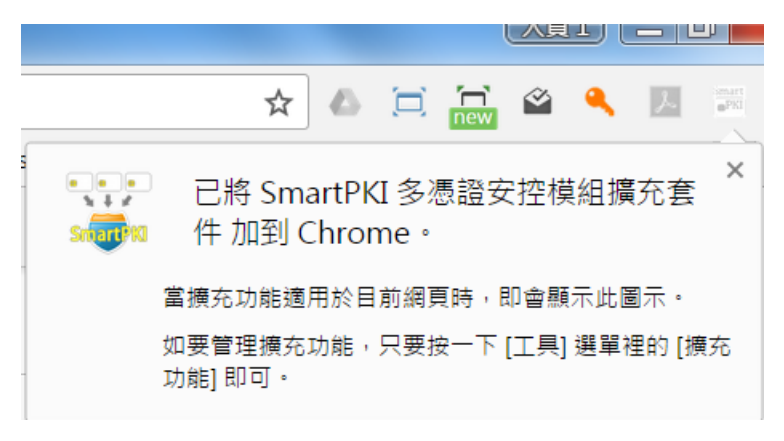

圖 8. SmartPKI 擴充套件加入成功訊息

(4) 關閉 chrome 重新開啟,執行 B 項目-檢測憑證元件是否正常運作。

## 二、 XCA 組織及團體憑證登入程序步驟

- 1. 將您的 XCA 憑證插入讀卡機,並確認讀卡機訊號讀取到您所使 用的 IC 卡。
- 連結至全國商工行政服務入口網 (https://ncert.gcis.nat.gov.tw/moea\_portal/portal\_people.htm)
- 3. 確認 IE 相容性檢視設定,已排除 nat.gov.tw 網域。
  - 1. 於 IE 右上角點選設定。

| - | Q.+                     |       |
|---|-------------------------|-------|
|   | 列印(P)                   |       |
|   | 檔案(F)                   |       |
| _ | 縮放(Z) (95%)             |       |
|   | 安全性(S)                  |       |
|   | 將網站新增到 [開始] 功能表(M)      | 1     |
|   | 檢視下載(N)                 | Ctrl+ |
|   | 管理附加元件(M)               |       |
|   | F12 開發人員工具(L)           |       |
|   | 移至钉각的细站(G)              |       |
|   | 相容性檢視設定(B)              |       |
|   | 回報網站問題(R)               |       |
|   | 網際網路選項(O)               |       |
|   | 關於 Internet Explorer(A) |       |

圖 9. 相容性檢式設定位置

2. 確認排除 nat.gov.tw 網域。

| <sup>(</sup> 増此網站(D):           | 251H26/03                             |
|---------------------------------|---------------------------------------|
| iat.gov.tw                      | ————————————————————————————————————— |
| 新增至[相容性懷視] 的網。<br>jijedu.org.tw | ///////////////////////////////////// |
|                                 |                                       |
|                                 |                                       |
| 」<br>左相恋性輪祖下顯示內部                | 網路網站の                                 |

圖 10. 相容性檢式設定

3. 點選[憑證登入]。

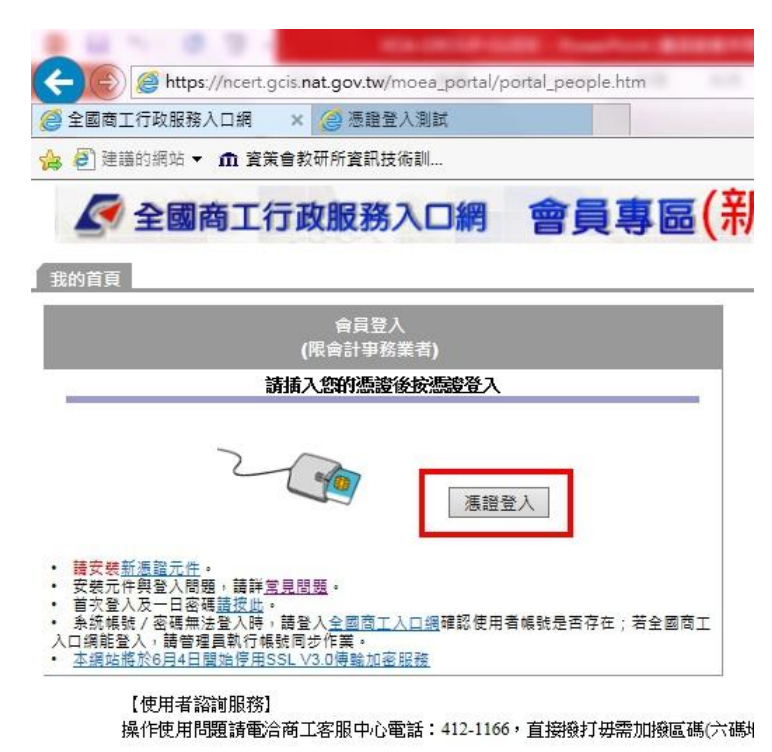

圖 11. 憑證登入

### 4. 輸入 pin 碼登入。

| 8 8 1 8 9 9                                                                                                    | COLUMN STREET, SAME                                                              |
|----------------------------------------------------------------------------------------------------|----------------------------------------------------------------------------------|
| (C) 🖉 https://ncert.gc                                                                                                    | is. <b>nat.gov.tw</b> /moea_portal/portal_people.htm                             |
| 🥔 全國商工行政服務入口網                                                                                                    | × 🥥 憑證登入測試                                                                       |
| 👍 🕘 建譪的網站 👻 🏛 資策的                                                                                                    | 會教研所資訊技術訓                                                                        |
| 🖉 全國商工行                                                                                                    | 政服務入口網 會員專區(亲                                                                    |
| 我的首頁                                                                                                    |                                                                                  |
|                                                                                                    | 會員登入<br>(限會計爭務業者)                                                                |
|                                                                                                    | 插入您的憑證後按憑證登入                                                                     |
| <ul> <li>請安裝新源證元件。</li> <li>安裝元件與登入問題,請詳寫]</li> <li>首次登入及一日密碼請按此。</li> <li>糸統帳號/密碼無法登入時,言</li> <li>入口網能登入,請管理員執行帳號</li> <li>本網站將於6月4日開始停用SS</li> <li>憑證答入</li> </ul> | 摄證登入     摄證登入     周围题。     请登入全國商工入口網確認使用者帳號是否存在;若全國商工     同步作業。     小V3.0傳驗加密服務 |
| 憑證pin碼 ••••••                                                                                                    | ••••                                                                             |

【使用者諮詢服務】 操作使用問題請電洽商工客服中心電話:412-1166,直接撥打毋需加撥區碼(六碼

圖 12. 輸入 pin 碼

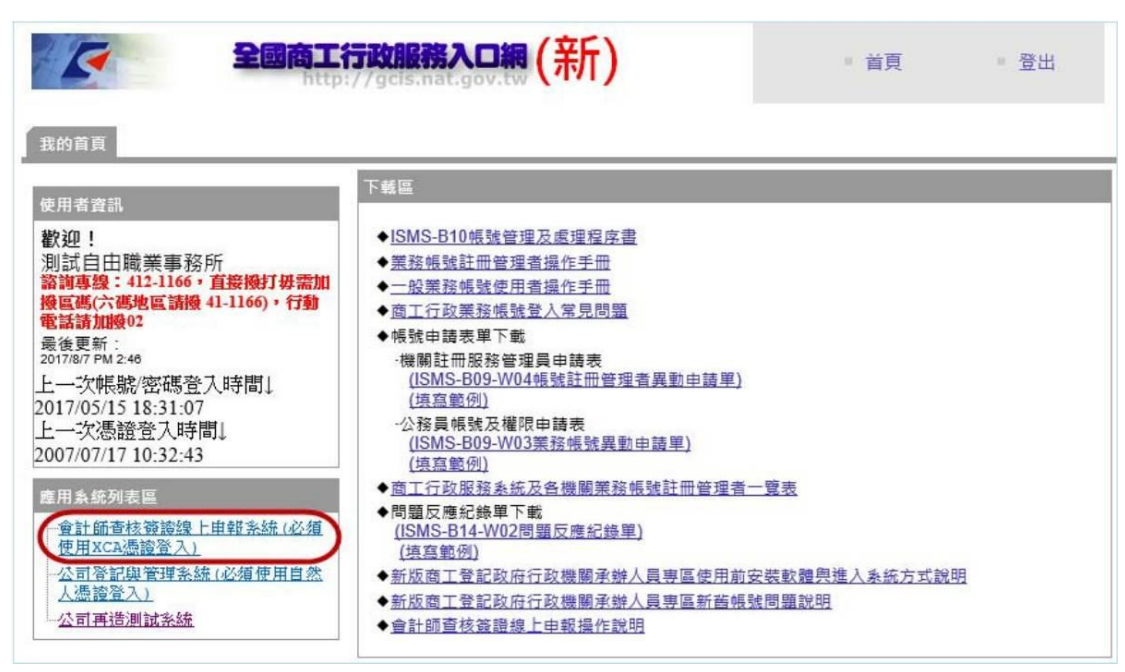

5. 點選[會計師查核簽證線上申報系統],進入系統。

圖 13. 會計師查核簽證線上申報系統進入位置

### 三、 障礙排除

Q1:登入後頁面呈現一片白,如何處理?

A1:確認 IE 相容性檢視設定,已排除 nat.gov.tw 網域。 參考文件,二、XCA 組織及團體憑證登入程序步驟,項目 3。

Q2:登入途中畫面呈現「無法顯示網頁」,如何處理?

A2:

- (1) 很可能是您的讀卡機沒有裝好,或是您的 XCA 憑證 IC 卡沒有確實插 入讀卡機,或讀卡機驅動不正常,或讀卡機讀取燈號有異常現象,都會 造成憑證登入模組無法確實讀取憑證 IC 卡上的資料,請再確認讀卡機 的狀況,再重新自「全國商工行政服務入口網會員專區」進行 XCA 憑 證登入程序。
- (2) 很可能是您的瀏覽器網路設定連不上 <u>https://gcis.nat.gov.tw/</u>這個網址, 請檢查您的瀏覽器網路設定(如 DNS 或 Proxy 伺服器設定)。

Q3:元件相關問題

A3:於商工入口網點選[常見問題],進入驗簽測試頁面,點選[常見問題], 下載手冊,手冊內容另外列出使用元件,可能出現的狀況。 網址:<u>https://ncert.gcis.nat.gov.tw/moea\_portal/download/SmartVA.pdf</u>

| COME AN D ABROTRAN OF A COMP OF                                                                                                    |                                             |
|----------------------------------------------------------------------------------------------------|---------------------------------------------|
| Main Market Market Mar<br>Market Market Market Market Market Market Market Market Market Market Market Market Market Market Market Market Market Market Market Market Market Market Market Market Market Market Market Market Market Market Market Market Market Mark | - 🖻 C                                       |
| 🤗 全國商工行政服務入口網 🗙                                                                                                    | · · · · · · · · · · · · · · · · · · ·       |
| 👍 🗐 建膳的網站 ▼ 🏛 資策會教研所資訊技術訓                                                                                                    |                                             |
| ▲ 全國商工行政服務入口網 會員專區(著                                                                                                    | 新)                                          |
| 我的首頁                                                                                                    |                                             |
| 會員登入<br>(限會計事務業者)                                                                                                    | 巨種區                                         |
| 請插入您的憑證後按憑證登入                                                                                                    | XCA組織友團體憑證堂人系統使用指南暨常見問答集<br>會計師查核簽證線上申報操作說明 |
| 漢語登入                                                                                                    |                                             |
|                                                                                                    |                                             |
| [使用者認識服務]                                                                                                    |                                             |

操作使用問題請電洽商工客服中心電話:412-1166,直接撥打毋需加撥區碼(六碼地區請撥 41-1166),行動電話請加撥02

圖 14. 全國商工行政服務入口網-常見問題位置

| B 10 No. 10 Aug                          |                             |   |   |
|------------------------------------------|-----------------------------|---|---|
| 🗢 🕘 🥖 https://ncert.gcis.r               | nat.gov.tw/vaTest/login.jsp |   |   |
| @全國商工行政服務入口網                             | <i> </i> 憑證登入測試             | × | - |
| 👍 🗐 建議的網站 🔻 🏛 資策會教                       | 效研所資訊技術訓                    |   |   |
| 1.插卡簽章/驗簽測試                              |                             |   |   |
| 憑證pin碼 ••••••                            | 驗簽                          |   |   |
| 2. 常見問題                                  |                             |   |   |
| <mark>請安裝新憑證元件</mark> 。<br>安裝元件與登入問題,請詳算 | 常 <u>見問題</u> 。              |   |   |

圖 15. 元件障礙排除手冊下載位置

## 四、 客服聯繫資訊

- 系統客服電話:412-1166,直接撥打毋需加撥區碼 (六碼地區請撥 41-1166), 行動電話請加撥 02。
- 2. XCA 客服電話:02-2192-7111
- 3. XCA 服務信箱:egov@service.gov.tw